# Работа с обменником. Обмен и пополнение blockchain.info

# Заходим на сайт обменника по URL baksman.com

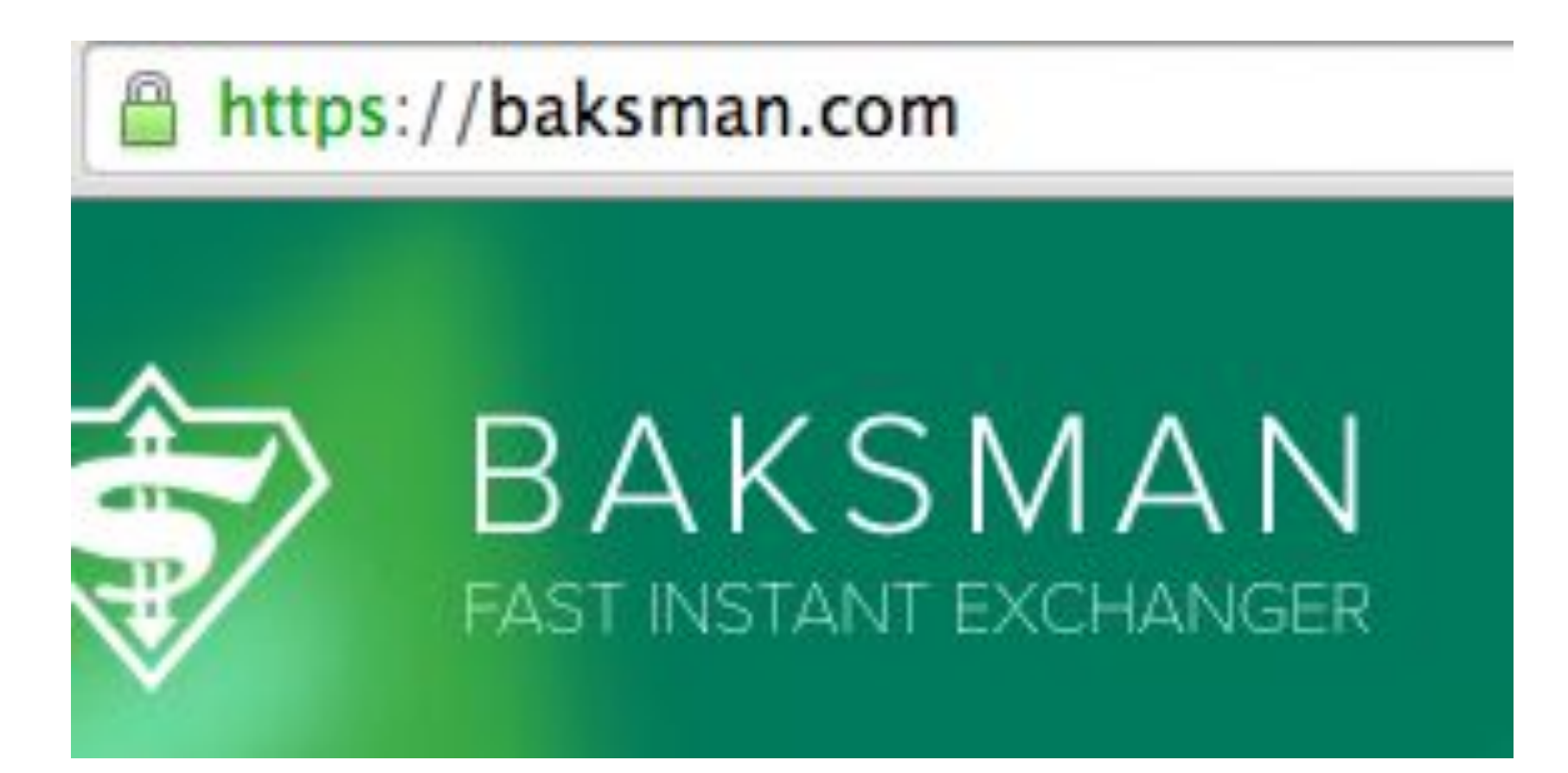

## Нажимаем "Начать обмен"

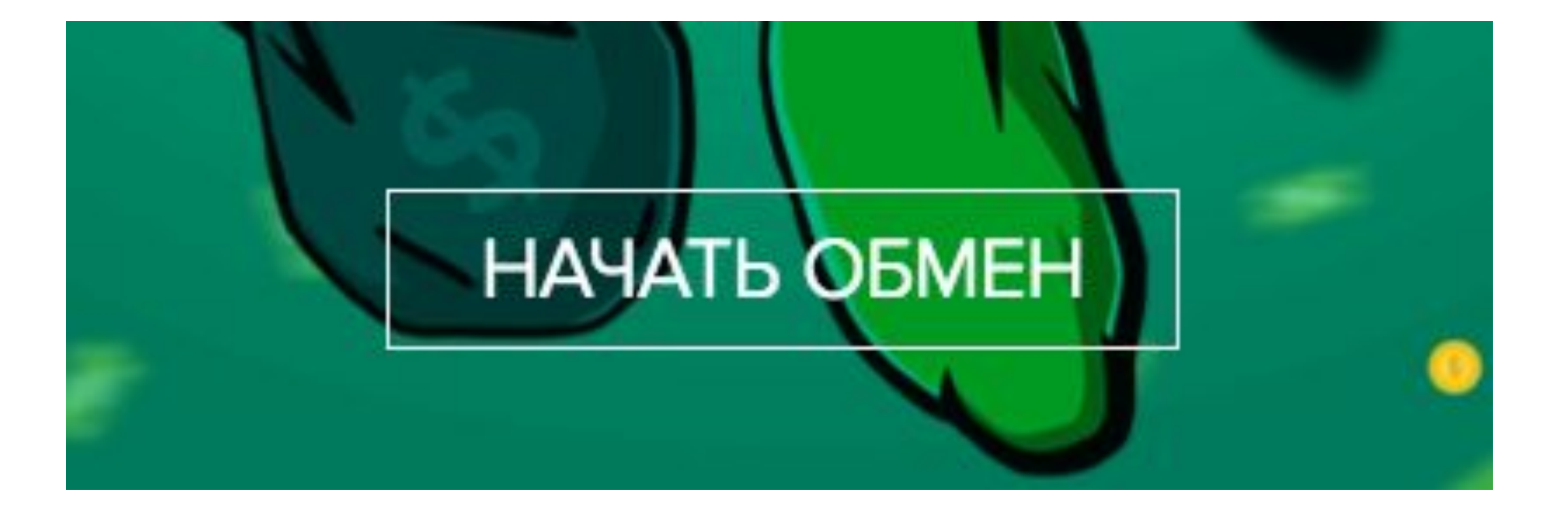

# Выбираем систему с которой вы будете менять деньги и справа выбирает Bitcoin

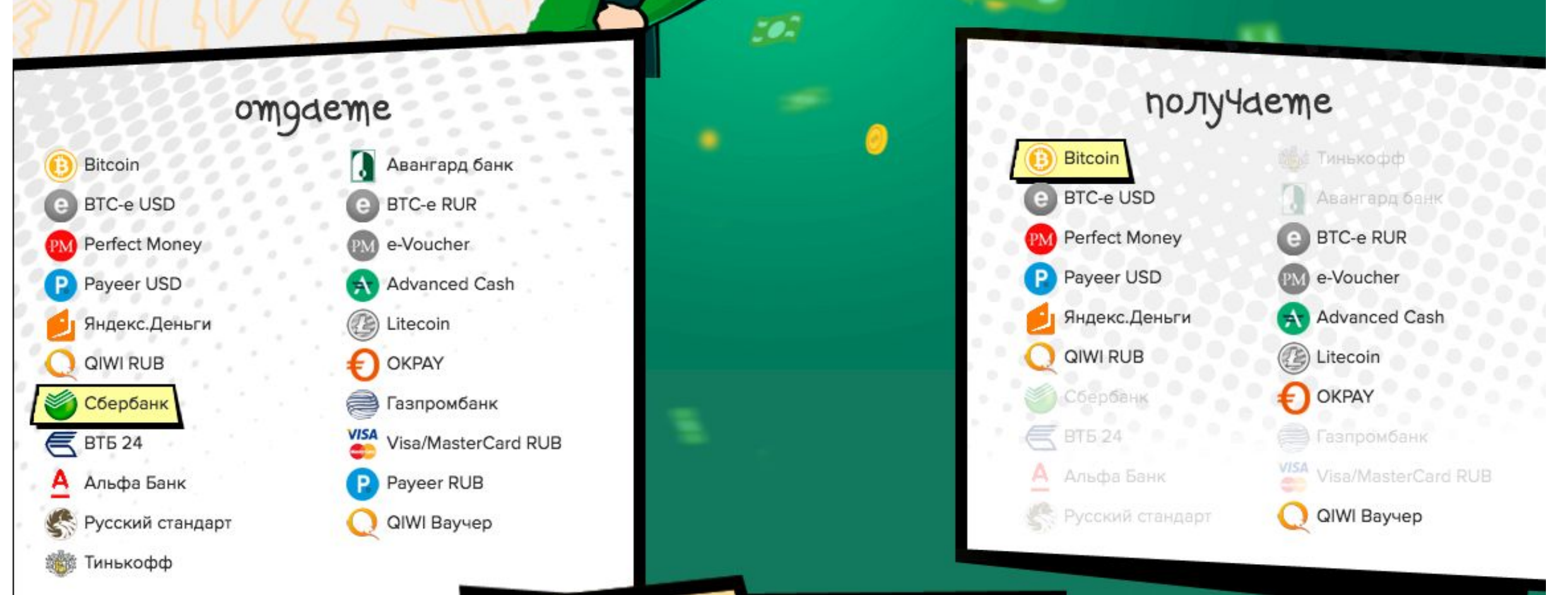

Заполняем все данные. Номер кошелька для получения берем из Blockchain (подробнее во 2 презентации) Жмем "начать обмен"

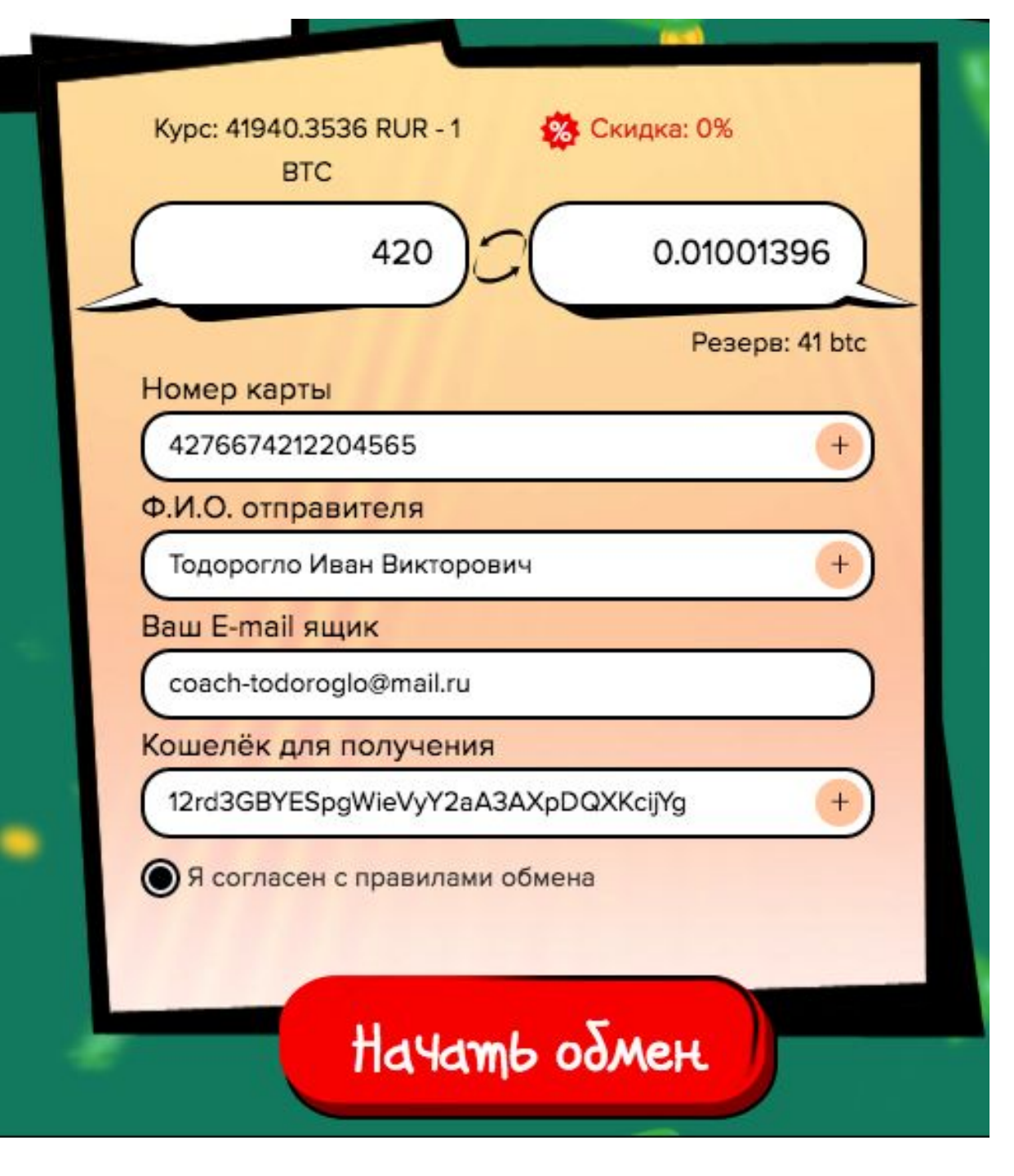

Далее надо пройти проверку карты. Выполняем все по пунктам ниже. Фотографируем на телефон и отправляем например себе вконтакте в личные сообщения, после скачиваем на рабочий стол и  $22\Gamma N/W2\Delta N$ 

#### Проверка карты

Для совершения обмена в данном направлении требуется верификация карты. Мы должны быть уверенны в том, что именно Вы, владелец, совершаете перевод. Процесс верификации займет несколько минут и требуется лишь единожды на каждую новую карту. Требование к фотографии:

- На фотографии карты должно быть видно первые и последние 4 цифры карты, а также ФИО владельца, если карта именная. Остальные данные можно закрыть
- На заднем фоне (за картой) должен быть виден монитор с открытой вкладкой сайта

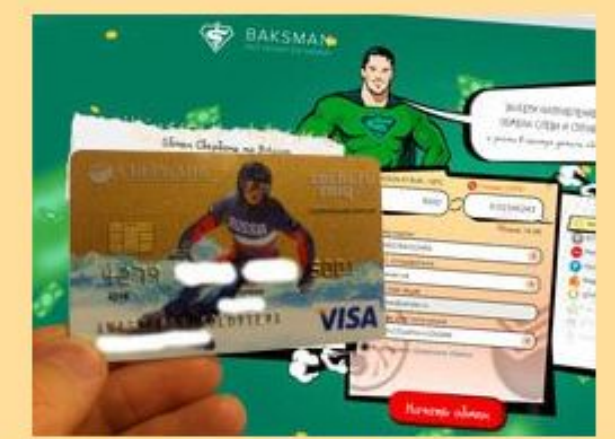

#### На изображении показан пример верифицированной карты

(Щелкните мышкой по фотографии, чтобы посмотреть исходный

# Нажимаем выбрать файл, загружаем!

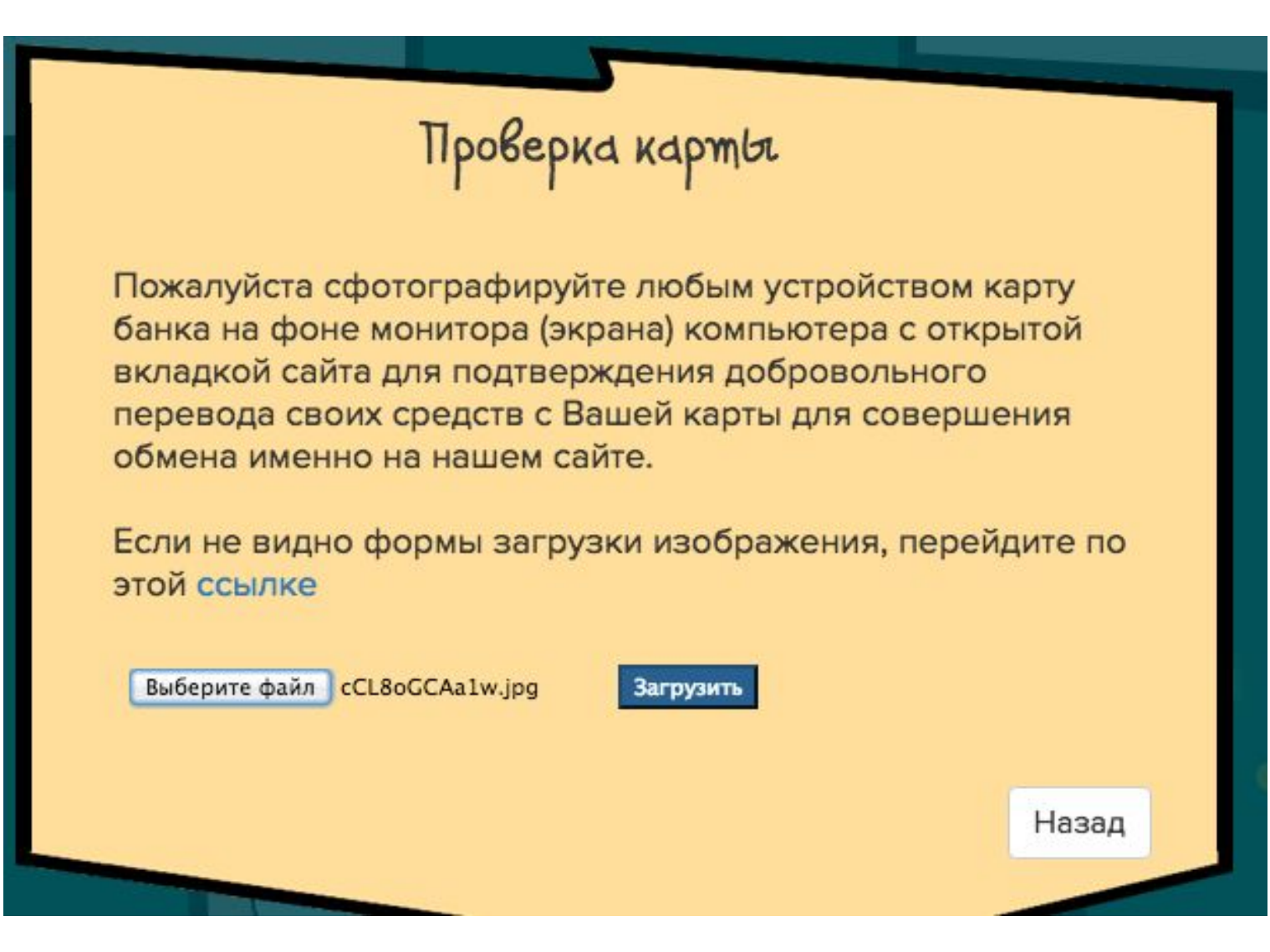

## Соглашаемся с условиями, нажимаем ОК

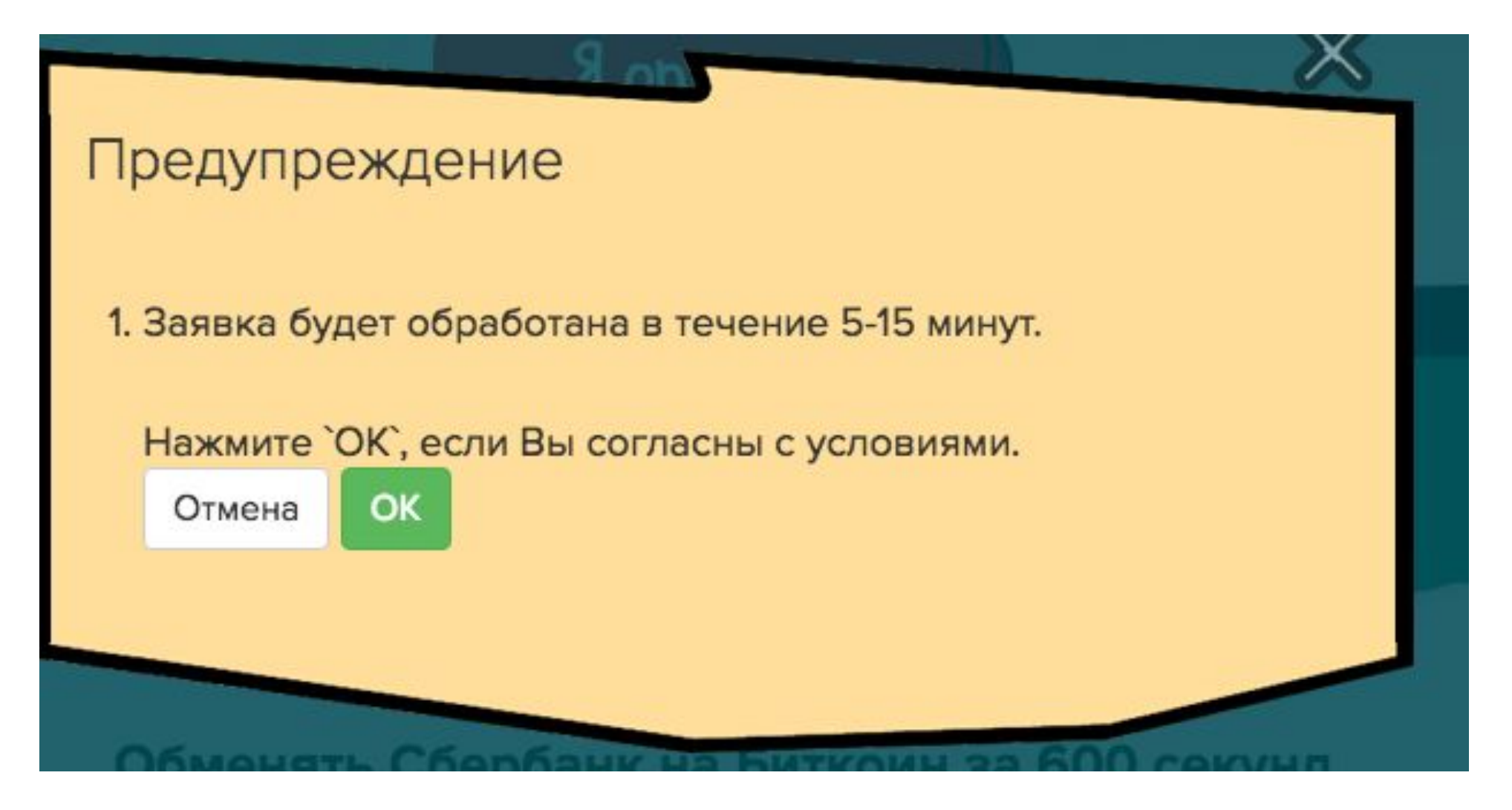

Теперь надо сделать перевод. Если это сбербанк, то используем сбербанк онлайн. Делаем все так, как написано в инструкции и после перевода нажимаем "Я оплатил"

Смотрите скриншот в следующем слайде

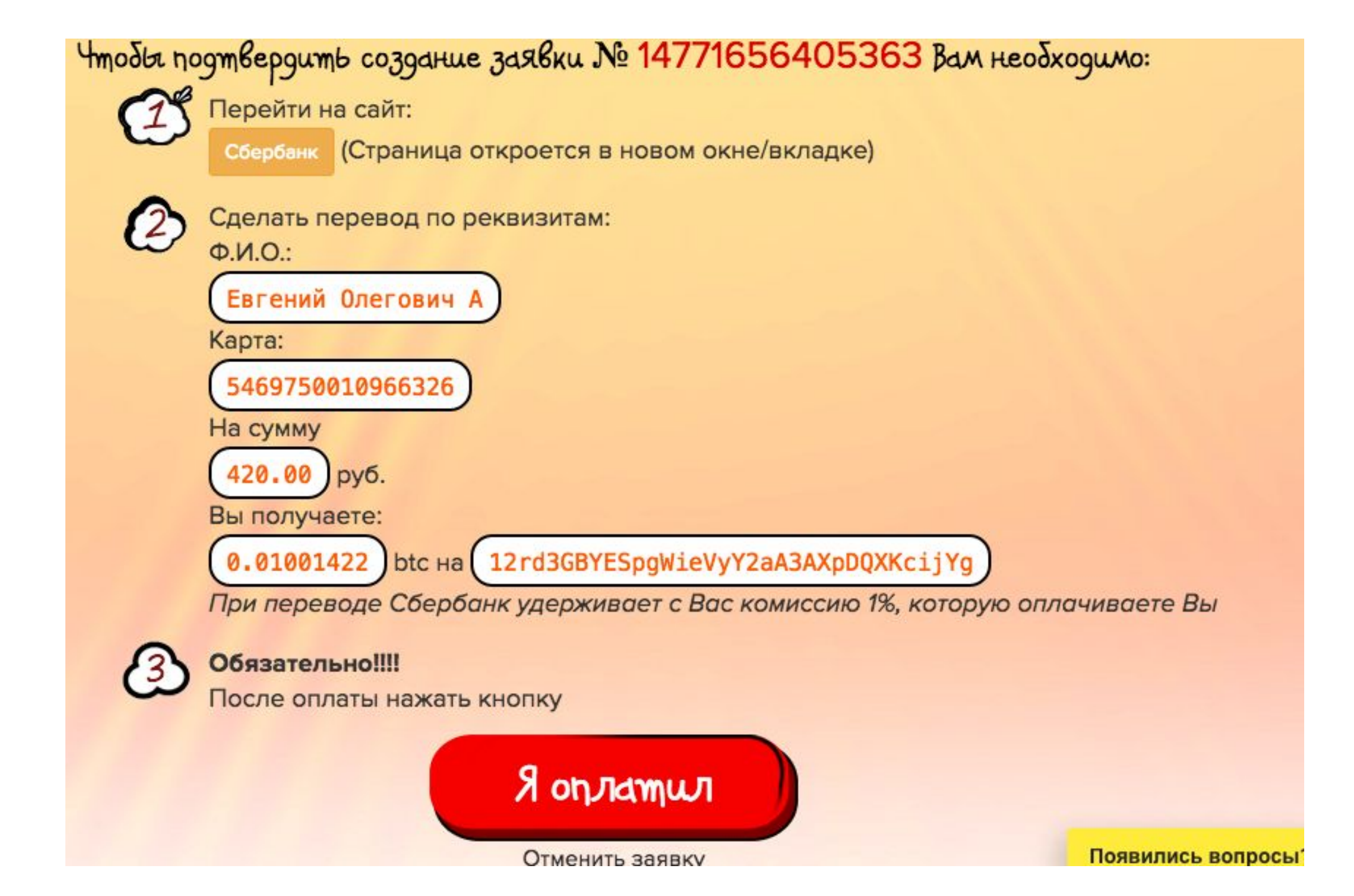

## Отлично! Заявка создана и находится в обработке. Теперь остается только подождать пока средства зачисляться вам на Blockchain кошелек

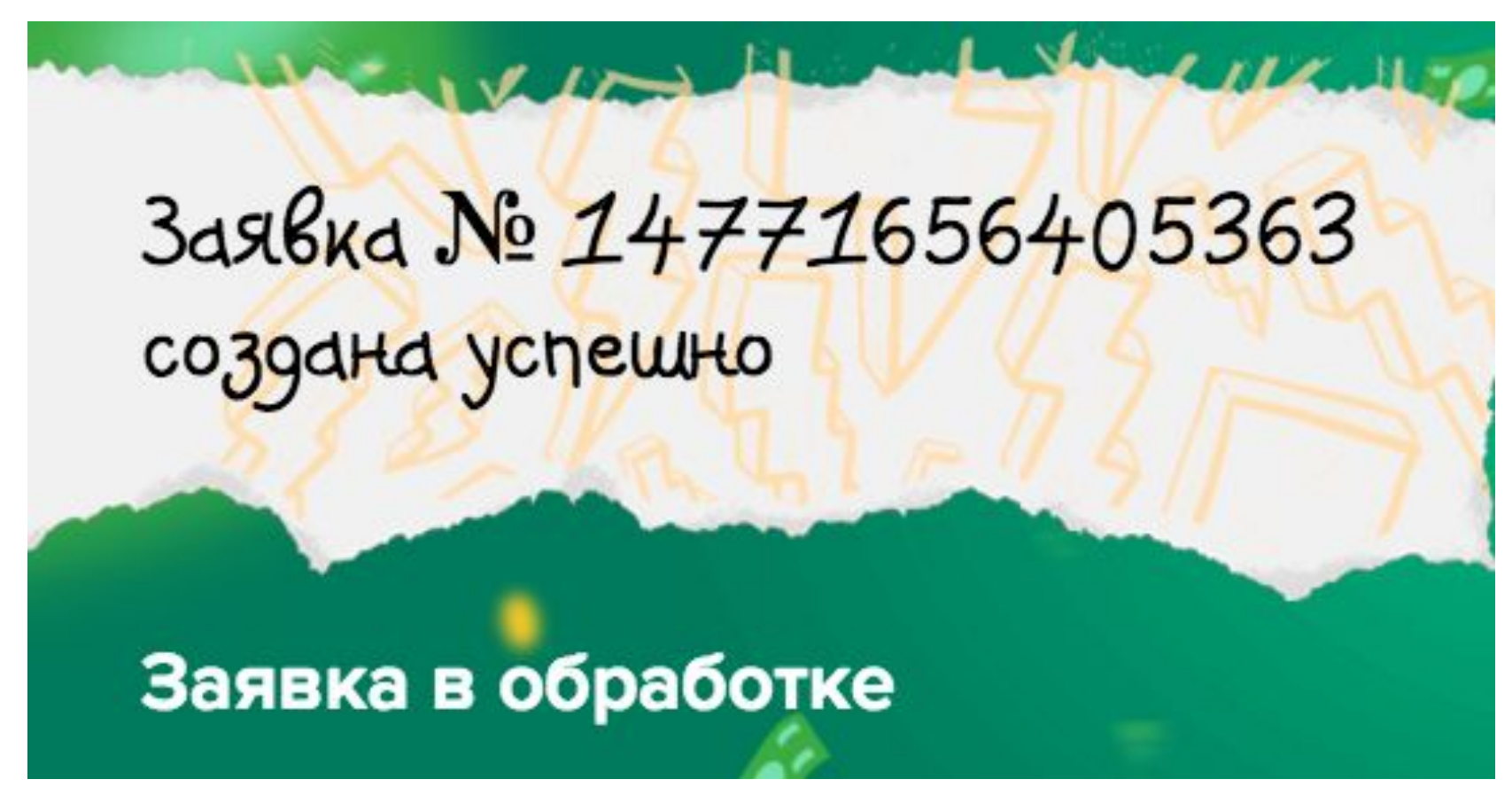

### После получения средств у вас на сайте blockchain будет отображена такая транзакция. Готово!

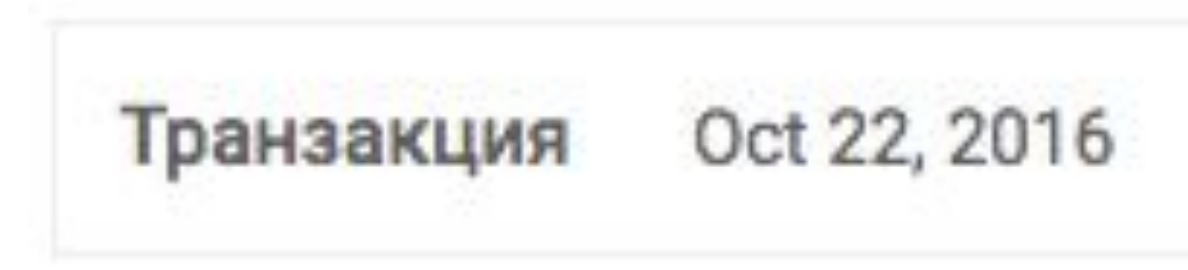

Получено 0.01001422 ВТС